# Er sundhedsopfattelsen under udvikling?

Nina Preus, forbrugersociolog

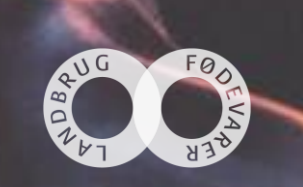

### Et kig på forskellige undersøgelser om danskernes forhold til sundheden – hvor er vi på vej hen?

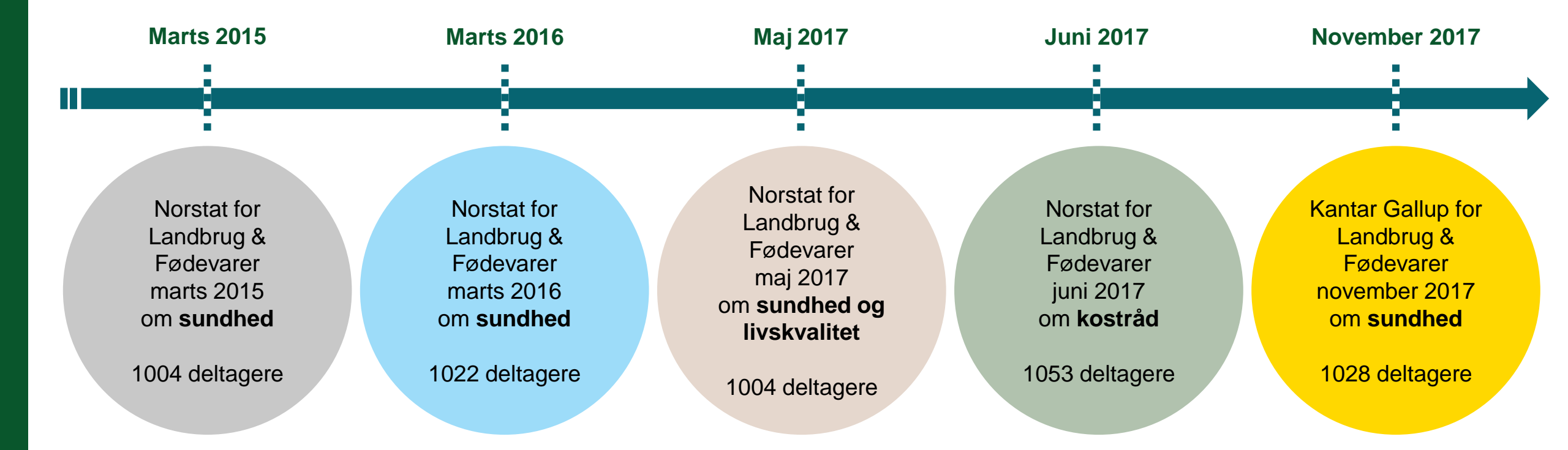

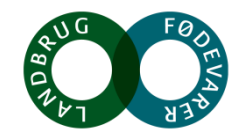

# **Sundheden?**

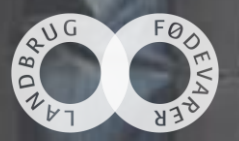

### Danskerne beskriver (stadig) deres mad og drikke som både sund og usund

Hvordan vil du beskrive den mad og drikke, du normalt spiser og drikker?

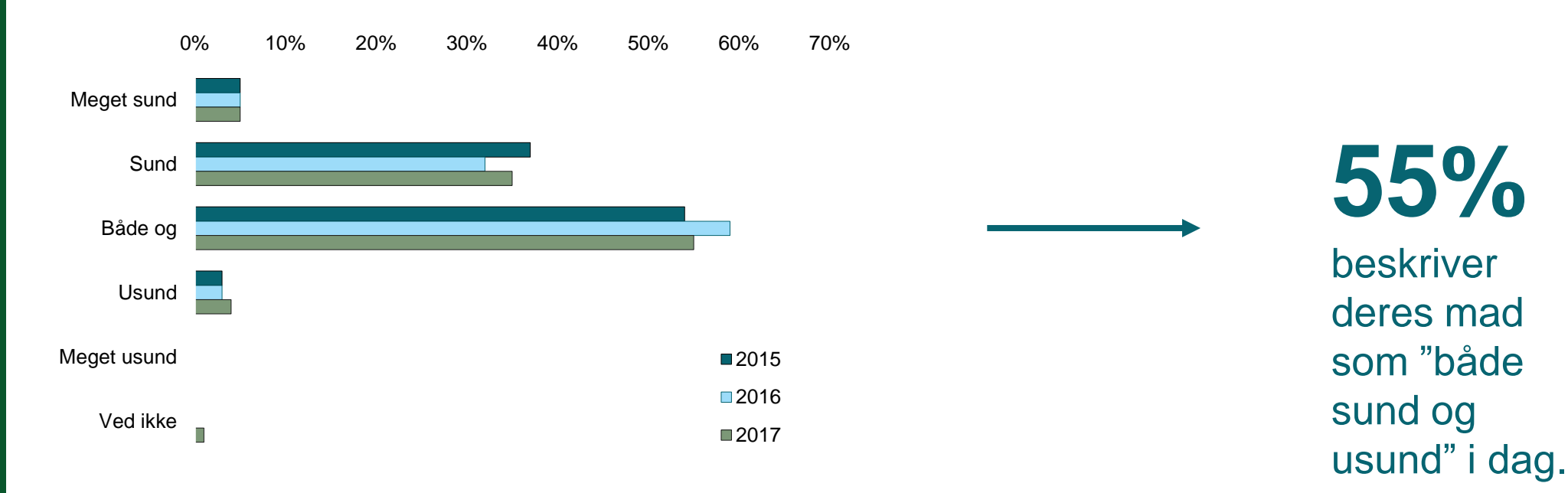

Kilde: Norsat for Landbrug & Fødevarer 2015 (base 1004) og 2016 (base 1022) og KANTAR Gallup for Landbrug & Fødevarer, nov. 2017 (base 1028). Spørgsmål: Ønsker du at leve sundere?

#### AUG FØDTT AUFT JJ

### Tre ud af fire vil gerne leve sundere

Motion, sundere mad og mere søvn står højst på ønskelisten over det, man gerne vil gøre mere af.

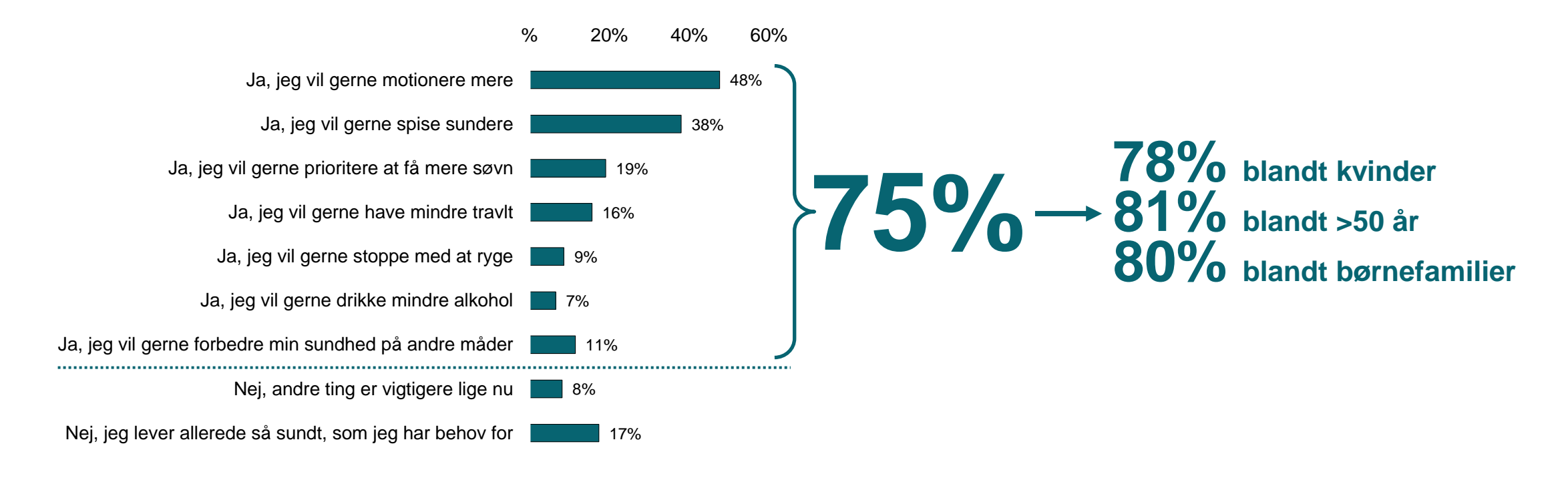

Kilde: KANTAR Gallup for Landbrug & Fødevarer, nov. 2017, base (1028). Spørgsmål: Ønsker du at leve sundere?

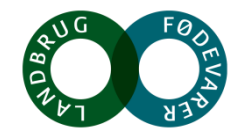

### Danskerne vil gerne spise flere grøntsager og mindre sukker

60%

#### Er der noget af dette, du gerne vil gøre mere af?

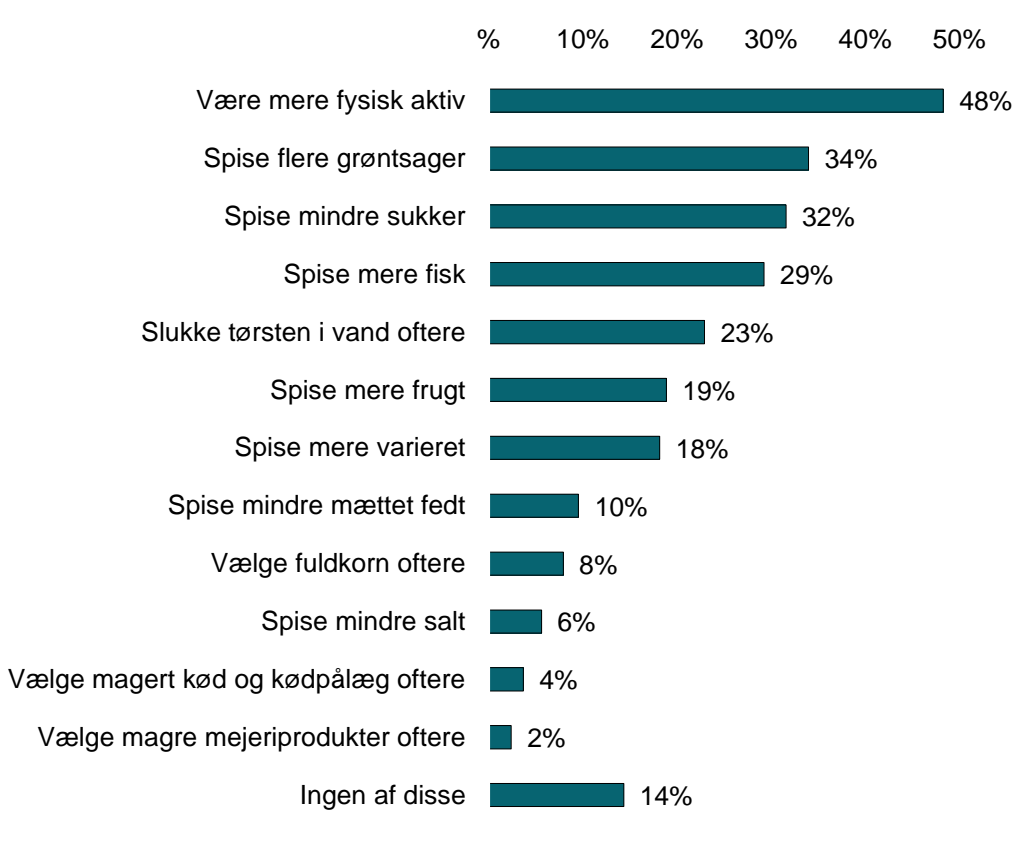

Kilde: KANTAR Gallup for Landbrug & Fødevarer, nov. 2017, base (1028). Mænd (517) og kvinder (511), 18-35 år (323), 36-49 år (326) og 50+ (379) Spørgsmål: Er der nogle af disse, som du gerne ville begynde at gøre eller gøre mere af? NB: Mulighed for flere svar

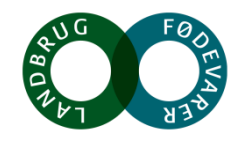

### Kostrådene er dog ikke nødvendigvis 'vejen til sundhed' for alle

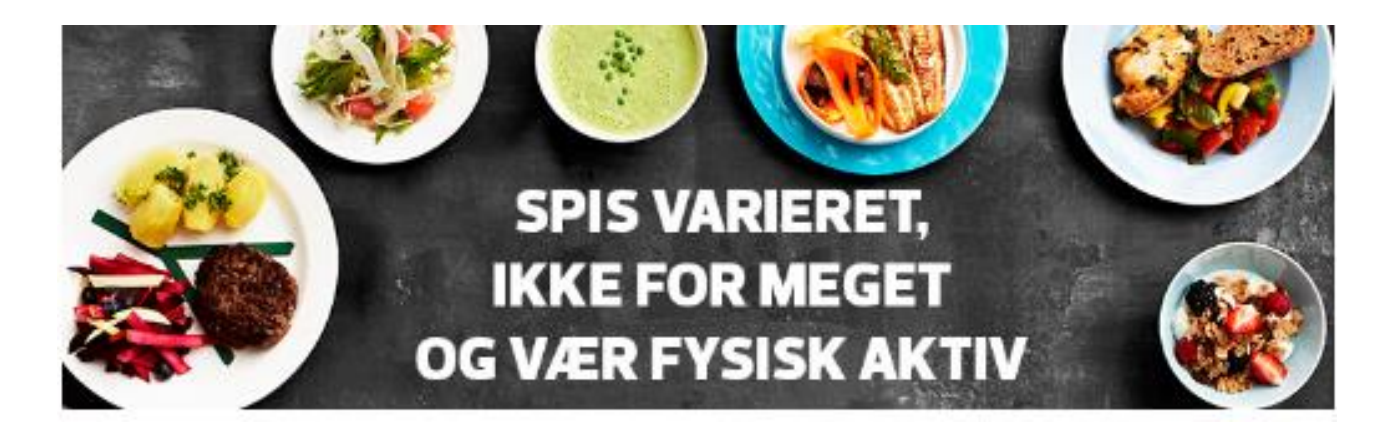

### 61%

er enige eller meget enige: "Det er vigtigt, at myndighederne har anbefalinger og kostråd"

Kilde: Norstat for Landbrug & Fødevarer juni 2017, base 1053

#### Noget at leve af. Noget at leve for.

## 52%

er enige eller meget enige: "Man kan regne med rigtigheden af De Officielle Kostråd"

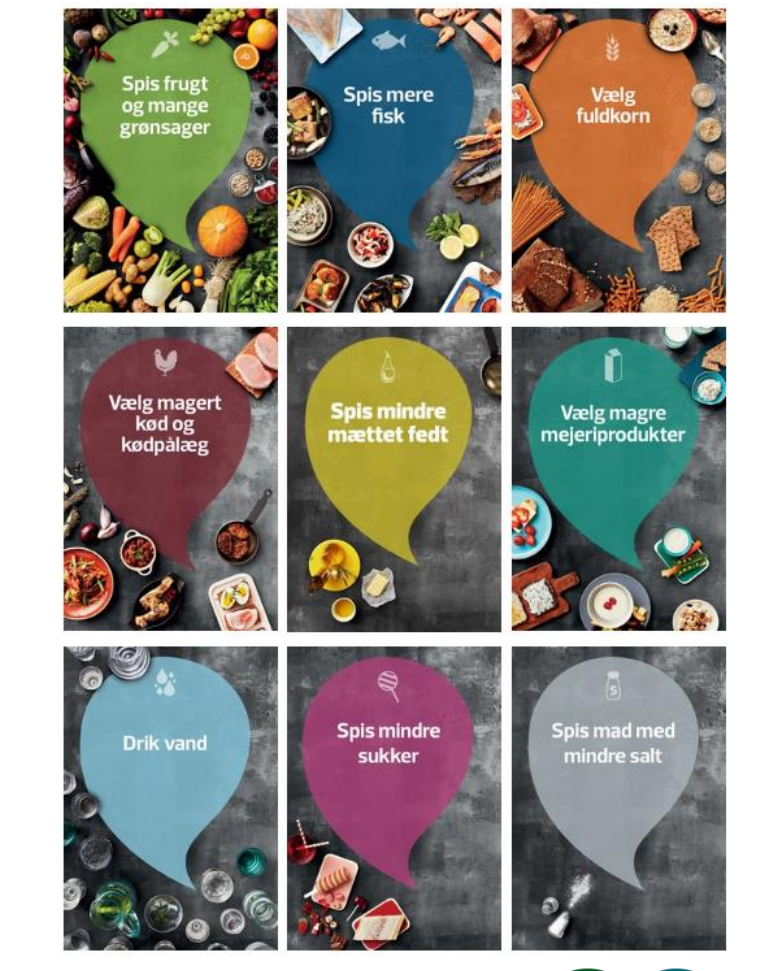

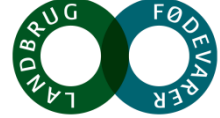

# Sandheden om sundheden – hvor skal den komme fra?

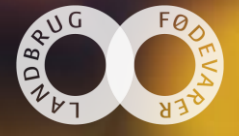

### Mange vil gerne leve sundere – men hvordan er op til forhandling

Forskellige udviklinger i samfund og demografi påvirker megatrenden om sundhed:

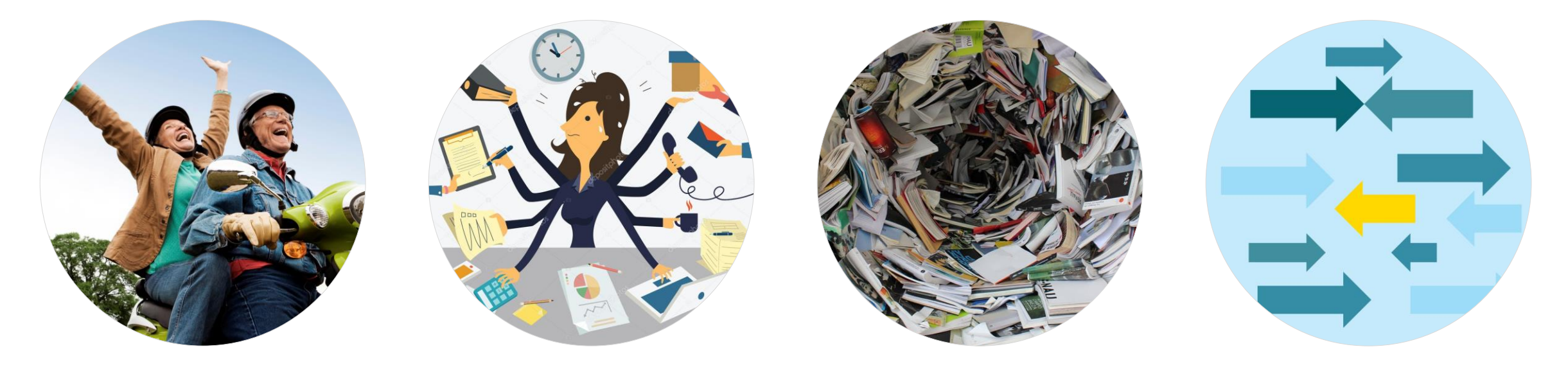

....Hvad er sandt og hvad er 'fake news'?

Sundheden er blevet individualiseret og alle sammensætter deres adfærd ud fra egne overbevisninger og mavefornemmelser

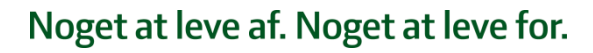

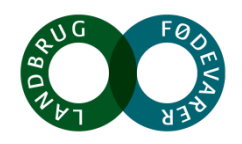

# Hvor er vi på vej hen Vigtige trends inden for sundhed

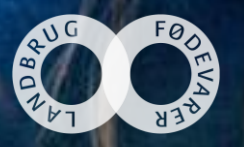

### Flere trends med afsæt i ønsket om mere sundhed

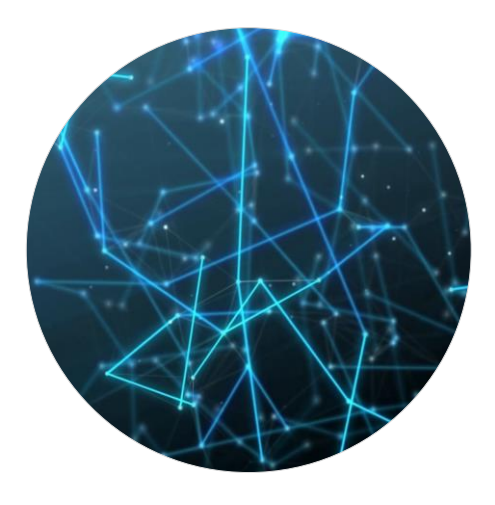

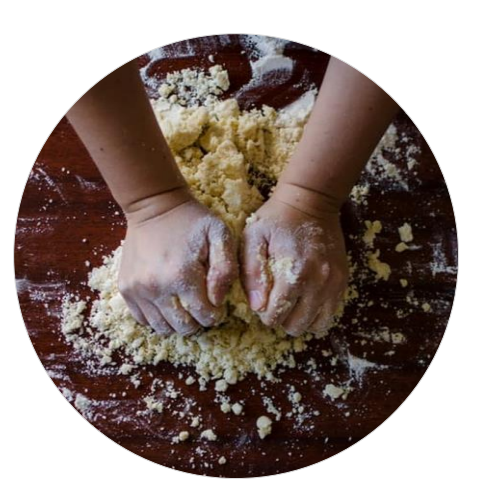

Mad som medicin Tarmbakterier Anti-inflammatorisk Blodsukker-venligt (LOW GI) Superfoods Autentisk Ren og naturlig mad Hjemmelavet Fri for (alt muligt) Uforarbejdet

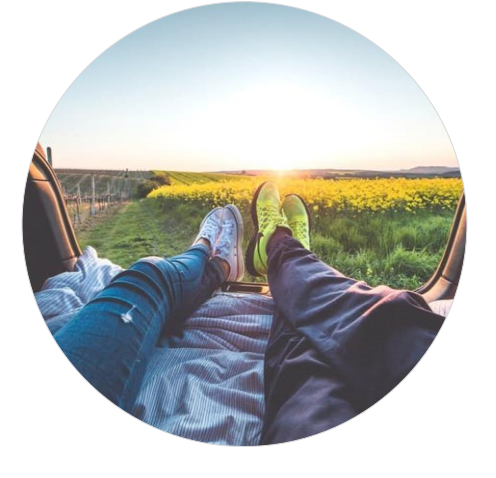

Holistisk sundhed Alt med måde Afstresning, søvn og ro Smag og nydelse i fokus Mindre fedtforskrækkelse

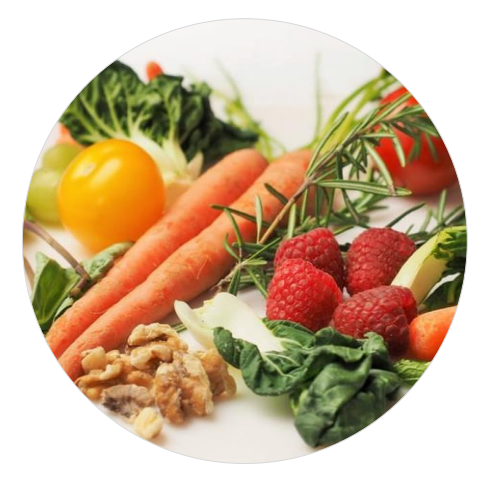

**Brud med vanetænkning** MEGET MERE GRØNT (og mindre kød og stivelse) Y-tallerkenen 'gone wild' Nysgerrighed

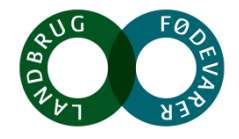

# 'Flexitar'adfære: Nysgerrighed oc opbrud med vanetænkning

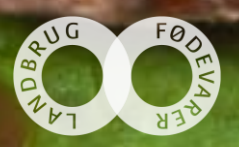

### Nysgerrighed og opbrud med vanetænkning: Tallerkenen 'gone wild'

Global trend: **Kødet mister position** som 'hovedrollen' i maden Norstat 2016: **51%** har ugentlig dag med aftensmad uden kød

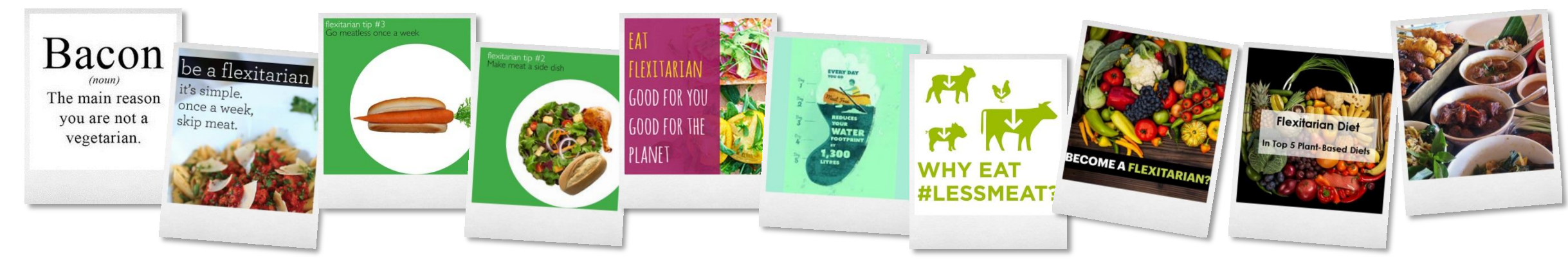

Begrænsningens kunst... 'Lidt men godt' af det gode kød = **mindre mængder**  +

Ikke nødvendigvis et bevidst fravalg af kød. I stedet en **stor åbenhed mod andre madkulturer**, hvor kød spiller en mindre rolle

AUG FØDE

Kilde: Euromonitor og Mintel samt Norstat for Landbrug & Fødevarer 2016

# En rundere måde at være sund

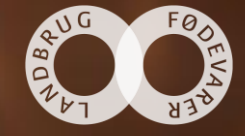

### Holistisk sundhed: Alt med måde – plads til det hele

#### Afmatning og afstandtagen til 'tælletyranni'

Nu kommer et større fokus på naturlig mental velvære, næring og livskvalitet

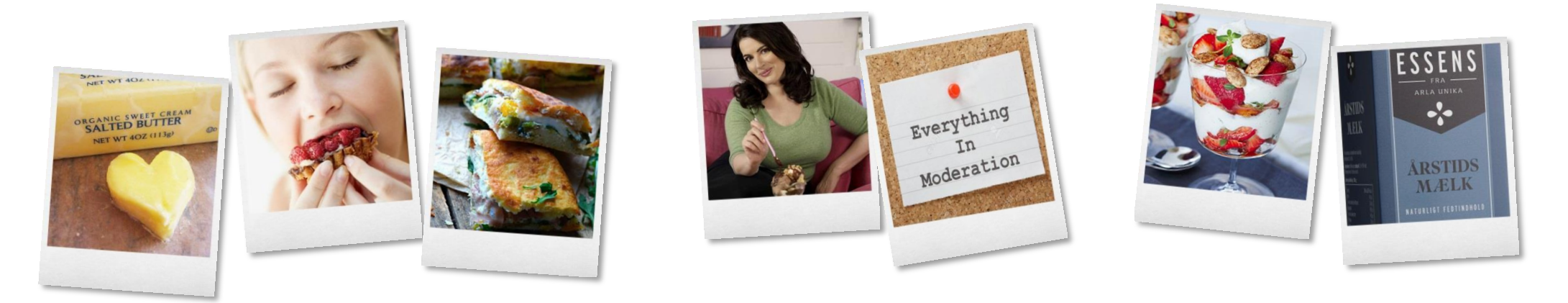

#### **Permissible indulgence**

Økologi, 'fri for' og 'ren mad' uden kemi er med til at give 'alibi til nydelse'

### Det usunde 'sundes op'

'Sunde' ingredienser som kakao, kokosolie, yoghurt, nødder gør "det syndige" acceptabelt

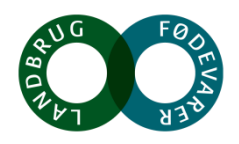

### Holistisk sundhed: Større fokus på mental sundhed, afstresning og hvile

#### Mental sundhed og livskvalitet er vigtigt for oplevelsen af sundhed

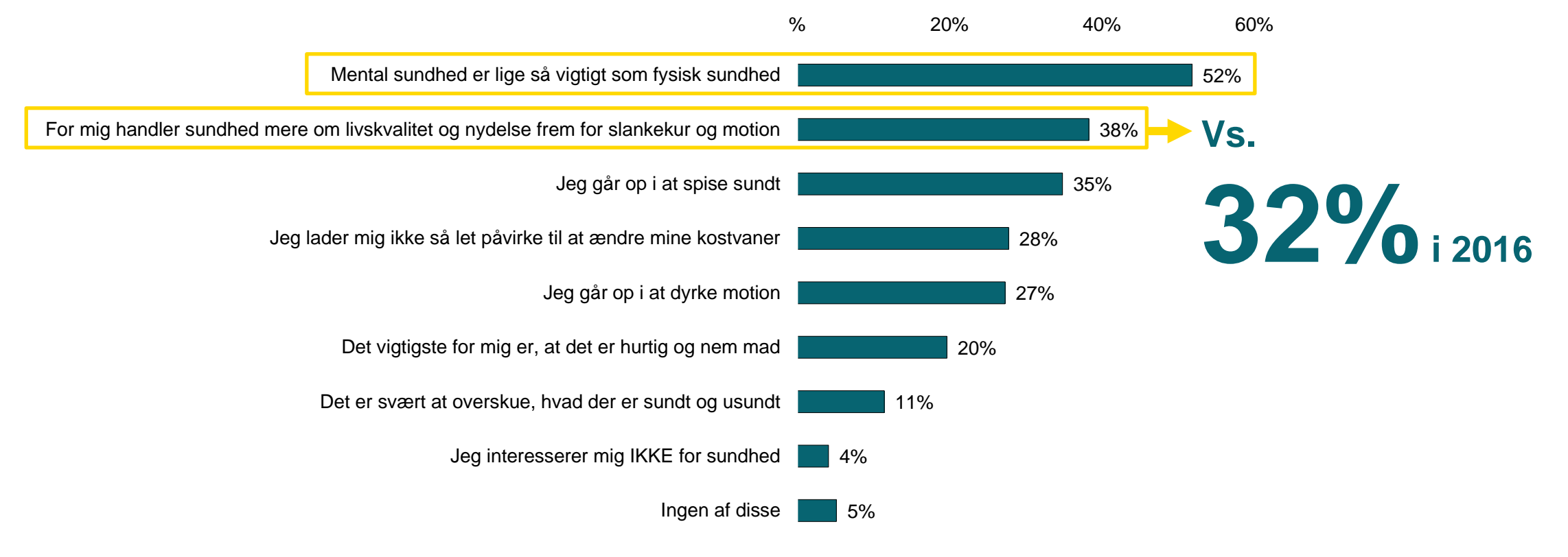

Kilde: KANTAR Gallup for Landbrug & Fødevarer, nov. 2017, base (1028) Spørgsmål: Hvilke udsagn beskriver bedst din holdning til mad og sundhed? NB: Mulighed for flere svar.

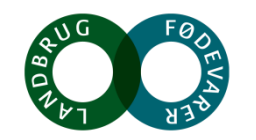

# Dagens 'take-away'

### Sundhedsopfattelsen individualiseret, i opbrud og til forhandling

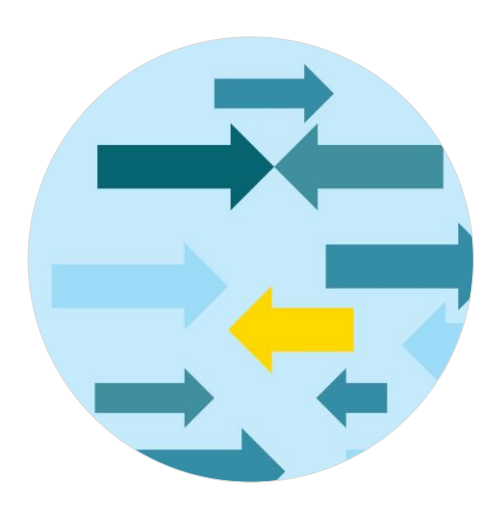

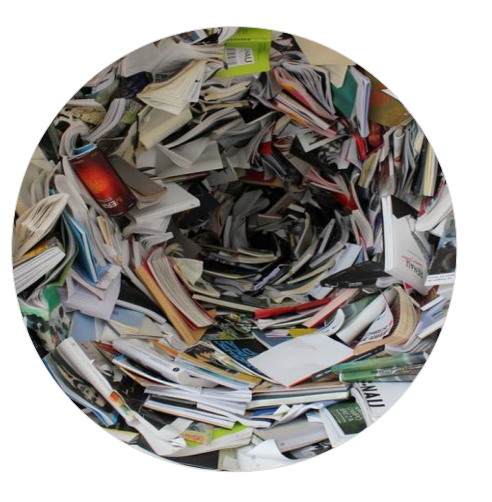

Mange vil gerne leve sundt

...men vejen til sundhed er individuel og fyldt med mavefornemmelser → 52% tror på rigtigheden af De Officielle Kostråd Mange bud på, hvem der er mest troværdig

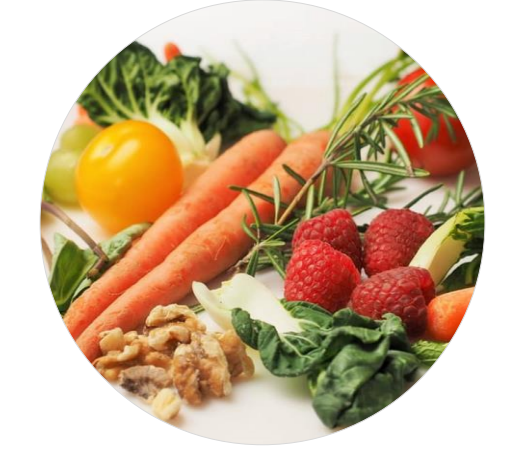

Plantebaseret mad hitter Nysgerrighed og brud med vanetænkning Opleves sundere Man går ikke på kompromis med smag og tekstur

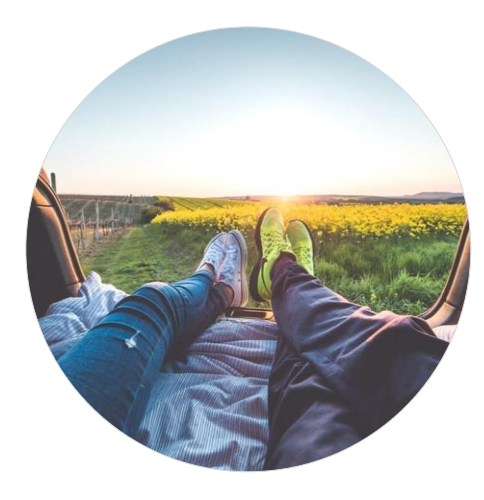

Rundere sundhed
Balance - alt med måde
Mental velvære, søvn
→ 38% mener, at sundhed
handler mere om livskvalitet
frem for slankekur og motion

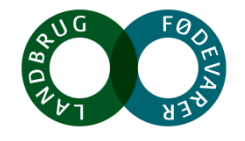

# Tak

npre@lf.dk www.lf.dk/tal-og-analyser/forbrugere-og-trends

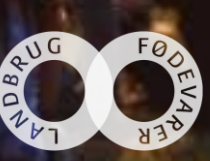